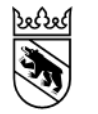

# Anleitung Pachtgewässer:

- 1. Vergabe Fischereipass/Gastkarte
- 2. Erfassung Fischfangstatistiken
- 3. Verlängerung Patente

| Login                                     | s 2      |
|-------------------------------------------|----------|
| Übersicht                                 | s. 3     |
| neue Person erfassen                      | s. 4-6   |
| Pass/Karte vergeben                       | s. 7-9   |
| Beispiel Fischereipass                    | s. 10    |
| Mobile App «Fischen Bern»                 | s. 11    |
| Erfassung Fischfangstatistik              | s. 12-15 |
| Rücklauf Statistiken                      | s. 16-17 |
| Patente verlängern                        | s. 18-19 |
| Fischereipässe/Gastkarten digital stellen | s. 20    |
|                                           |          |

## Login

eFJ 2.0 Fischerei- und Jagdverwaltungssoftware

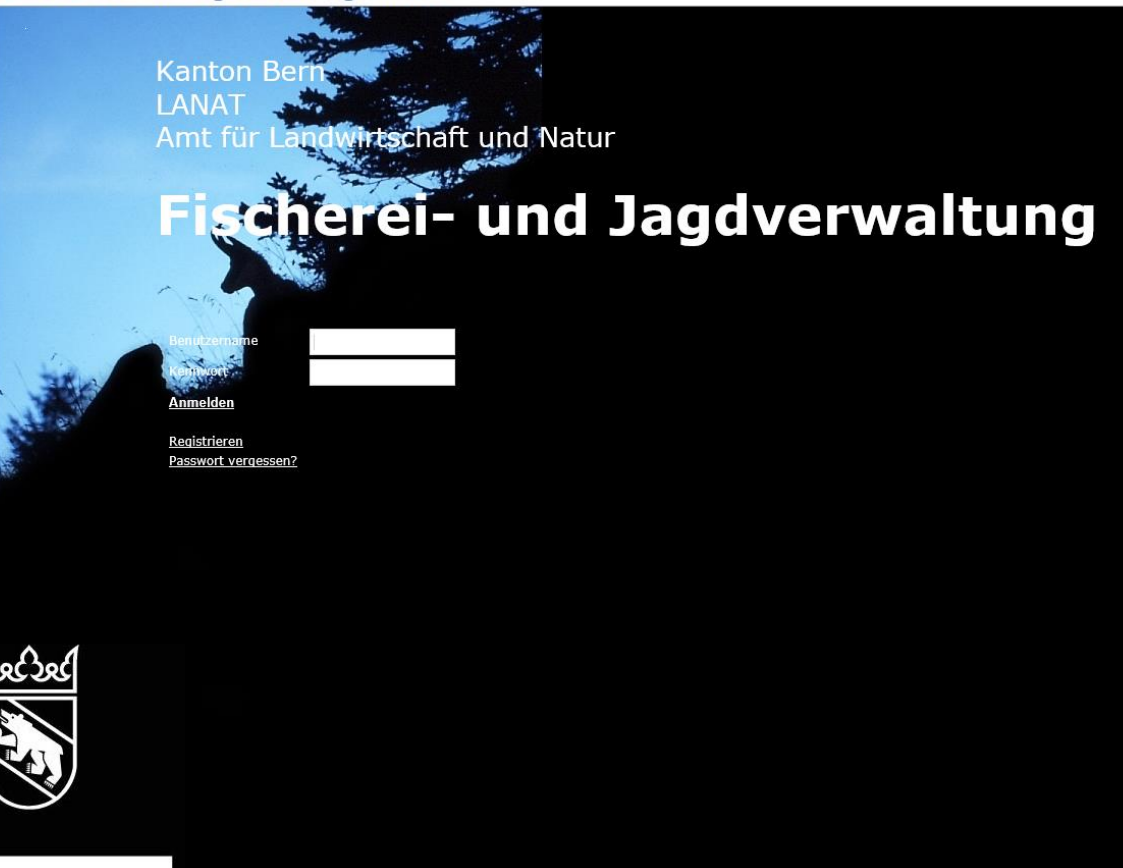

- Gehen Sie auf <u>https://www.efj.apps.be.ch</u>
- Für die erste Anmeldung verwenden Sie als <u>Benutzername</u> ihre zugewiesene Personennummer Personennummer und <u>Passwort</u>.
- Nach dieser Anmeldung empfehlen wir Ihnen das <u>Passwort zu wechseln</u>, die zugehörige Funktion finden sie unten rechts neben der Spracheinstellung.

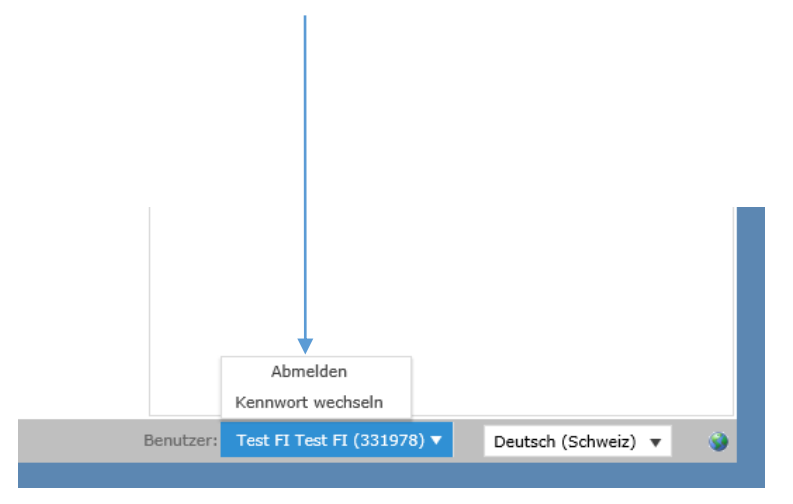

# Übersichtsseite

Hier können Sie <u>Personen</u> <u>suchen</u>, um Ihnen einen Fischereipass oder eine Gastkarte auszustellen.

### eFJ 2.0 Fischerei- und Jagdverwaltungssoftware

möchten, <u>noch nicht erfasst</u> ist, können Sie dies hier

vornehmen.

| Allgemein                      | Porcon                        |                      |                 |                                 |                                                      |                      |        |
|--------------------------------|-------------------------------|----------------------|-----------------|---------------------------------|------------------------------------------------------|----------------------|--------|
| Personen Suche                 | Person                        | /                    |                 |                                 |                                                      |                      |        |
| Eigene Personendaten           | Sie befinden sich in der F    | Personensuche        |                 |                                 |                                                      |                      |        |
| Fischerei                      | Nach-/Firmenname              |                      | Personen-Nr     | Patent-Nr                       |                                                      |                      |        |
| Fangerträge 🕨                  | Vorname                       |                      |                 |                                 |                                                      |                      |        |
| Patente verlängern             |                               | 44                   |                 |                                 |                                                      |                      |        |
| Rücklauf Fangstatistiken Pacht | Geburtstag/Jahrgang           |                      |                 |                                 |                                                      | Filter löschen       | Suchen |
| Auswertungen                   |                               |                      |                 |                                 |                                                      | <u>inter toschen</u> | ouchen |
| Statistiken                    | Neue Person erfassen          | Eigene Personendaten |                 |                                 |                                                      |                      |        |
|                                |                               |                      | Bitte geben Sie | ein Filterkriterium ein, um     | zu suchen.                                           |                      |        |
|                                |                               |                      |                 |                                 |                                                      |                      |        |
| Falls die F<br>eine Karte      | Person, welcher<br>ausstellen | Sie                  |                 | Hier finden Sie<br>können diese | Ihre <u>eigenen Persone</u><br>wenn nötig bearbeiten | ndaten und           |        |

### Neue Person erfassen

### eFJ 2.0 Fischerei- und Jagdverwaltungssoftware

| Allgemein            | Person                |          |                     |                    |                       |                   |                         |                      |                                                                                                    |        |  |  |  |
|----------------------|-----------------------|----------|---------------------|--------------------|-----------------------|-------------------|-------------------------|----------------------|----------------------------------------------------------------------------------------------------|--------|--|--|--|
| Personen Suche       |                       |          |                     |                    |                       |                   |                         |                      |                                                                                                    | *      |  |  |  |
| Eigene Personendaten | Sie befinden          | I SICH I | n den Personendater | 1                  |                       |                   |                         |                      |                                                                                                    | 0      |  |  |  |
|                      | Personen Ni           | r        | 000000              | Anrede             | Herr 🔻                | Email             |                         | Natürliche Person    | $\checkmark$                                                                                                    |        |  |  |  |
|                      | Nachname              |          | Fischers            | Telefon P          |                       | Email 2           |                         | Juristische Person   |                                                                                                    |        |  |  |  |
|                      | Vorname               |          | Fritz               | Telefon G          |                       | Firmenname        |                         | Debitoren-Nr         |                                                                                                    |        |  |  |  |
|                      | Geburtsdati           | um       | 15.01.2020          | Handy              |                       | Name Zusatz1      |                         | Briefanrede          |                                                                                                    |        |  |  |  |
|                      | Heimatort             |          |                     | Wohnsitz Land      | •                     | WWW               |                         | Korrespondenzsp      | Deutsch                                                                                                    | •      |  |  |  |
|                      | Nationalität          |          | •                   |                    |                       | Geschlecht        | •                       | Funktion             |                                                                                                    | •      |  |  |  |
|                      | Wohnsitz Ka           | anton    | •                   |                    |                       |                   |                         |                      |                                                                                                    |        |  |  |  |
|                      | ∆dressen              | Fis      | cherei Datenschut   | 7                  |                       |                   |                         |                      |                                                                                                    |        |  |  |  |
|                      |                       |          | Duconocita          | -                  |                       |                   |                         |                      |                                                                                                    |        |  |  |  |
|                      | Neue Adresse erfassen |          |                     |                    |                       |                   |                         |                      |                                                                                                    |        |  |  |  |
|                      | Die änden             |          |                     |                    |                       |                   |                         |                      |                                                                                                    |        |  |  |  |
|                      | Die Andert            | ing an   | der aktuellen Aures | e muss m der Liste | e bestatigt werden (g | iruner Haken), be | vor die Person gespeic  | iert wird.           |                                                                                                    |        |  |  |  |
|                      | н                     | L        | Strasse             | PLZ                | Ort                   | Lando             | code Zus                | atz                  | C/O                                                                                                    |        |  |  |  |
|                      |                       |          |                     |                    |                       |                   |                         |                      |                                                                                                    | $\sim$ |  |  |  |
|                      |                       |          |                     |                    |                       |                   |                         |                      |                                                                                                    |        |  |  |  |
|                      |                       |          |                     |                    |                       |                   |                         |                      |                                                                                                    | $\sim$ |  |  |  |
|                      | <                     |          |                     |                    |                       |                   | _                       |                      | >                                                                                                    |        |  |  |  |
|                      |                       |          |                     |                    |                       | Die Guebe e       | mark Indian Carabaliana | adaa aa alad kalaa G | - <b>k</b> - <b>k</b> |        |  |  |  |
|                      |                       | 00       |                     |                    |                       | Die Suche e       | ergab keine Ergebnisse  | oder es sind keine L | aten vornand                                                                                                    | en.    |  |  |  |
|                      |                       |          |                     |                    |                       |                   |                         |                      |                                                                                                    |        |  |  |  |
|                      |                       |          |                     |                    |                       |                   |                         |                      |                                                                                                    |        |  |  |  |
|                      | Sneichern             | 7.07     | ück                 |                    |                       |                   |                         |                      |                                                                                                    |        |  |  |  |
|                      | operchern             | Zui      | uun                 |                    |                       |                   |                         |                      |                                                                                                    |        |  |  |  |
|                      |                       |          |                     |                    |                       |                   |                         |                      |                                                                                                    |        |  |  |  |

- Hier können Sie die <u>Personendaten</u> erfassen.
- Zwingend nötig sind die Angaben «Nachname», «Vorname», das «Geburtsdatum» sowie die Adresse. Die Adresserfassung wird auf der nächsten Seite beschrieben.

## Adresserfassung und SaNa

|                                                                                                    | FLZ                                              | Ort                                  | Landcode                                      | ZUSALZ                           | c/o                  |            |
|----------------------------------------------------------------------------------------------------|--------------------------------------------------|--------------------------------------|-----------------------------------------------|----------------------------------|----------------------|------------|
|                                                                                                    |                                                  |                                      |                                               | •                                |                      | /          |
|                                                                                                    |                                                  |                                      |                                               |                                  |                      |            |
| <i>.</i>                                                                                                    |                                                  |                                      |                                               |                                  |                      |            |
| K<br>H A <b>A</b> P H                                                                                                    |                                                  |                                      |                                               | Anzeige                          | der Elemente 1 - 1 v | ><br>von 1 |
|                                                                                                    |                                                  |                                      |                                               |                                  |                      |            |
| dressen Fischerei Datensch                                                                                                    | nutz                                             |                                      |                                               |                                  |                      |            |
|                                                                                                    |                                                  |                                      |                                               |                                  |                      |            |
|                                                                                                    |                                                  |                                      |                                               |                                  |                      |            |
|                                                                                                    |                                                  |                                      |                                               |                                  |                      |            |
| CV/ Nr                                                                                                    |                                                  |                                      |                                               |                                  |                      |            |
|                                                                                                    |                                                  |                                      |                                               |                                  |                      |            |
| egebeitrag befreit                                                                                                    | <b>↓</b> →+<br>■                                 |                                      |                                               |                                  |                      |            |
| egebeitrag befreit                                                                                                    |                                                  |                                      |                                               |                                  |                      |            |
| egebeitrag befreit<br>achkunde Nachweis                                                                                                    | 2                                                |                                      |                                               |                                  |                      |            |
| egebeitrag befreit                                                                                                    | :≣<br>3.                                         |                                      |                                               |                                  |                      |            |
| egebeitrag befreit                                                                                                    | <b>3</b> .                                       |                                      |                                               |                                  |                      |            |
| agebeitrag befreit                                                                                                    | <b>a</b>                                         |                                      |                                               |                                  |                      |            |
| egebeltrag befreit achkunde Nachweis Speichern Zurück                                                                                                    | 3.                                               |                                      |                                               |                                  |                      |            |
| egebeitrag befreit achkunde Nachweis Speichern Zurück Adressen Fischerei Datensch                                                                                                    | a.                                               |                                      |                                               |                                  |                      |            |
| egebeitrag befreit achkunde Nachweis Speichern Zurück Adressen Fischerei Datensch                                                                                                    | a.                                               |                                      |                                               |                                  |                      |            |
| egebeitrag befreit achkunde Nachweis Speichern Zurück Adressen Fischerei Datensch                                                                                                    | ta<br>3.                                         |                                      |                                               |                                  |                      |            |
| agebeitrag befreit<br>achkunde Nachweis                                                                                                    | a.                                               | e bestätigt werden (s                | grüner Haken), bevor die Pe                   | rson gespeichert wird.           |                      |            |
| egebeitrag befreit egebeitrag befreit egebeitrag befreit epeichern Zurück edressen Fischerei Datensch Neue Adresse erfassen ie Änderung an der aktuellen Adr H L Strasse                      | a.<br>B.<br>hutz<br>esse muss in der List<br>PLZ | e bestätigt werden (s                | grüner Haken), bevor die Pe<br>Landcode       | rson gespeichert wird.<br>Zusatz | c/o                  |            |
| egebeitrag befreit egebeitrag befreit echkunde Nachweis epeichern Zurück Eischerei Datensch Neue Adresse erfassen ie Änderung an der aktuellen Adr H L Strasse H L Strasse Testgasse          | a.                                               | e bestätigt werden (s<br>Ort<br>Bern | grüner Haken), bevor die Pe<br>Landcode<br>CH | rson gespeichert wird.<br>Zusətz | c/o                  |            |
| eichern Zurück  peichern Zurück  dressen Fischerei Datensch  Neue Adresse erfassen ie Änderung an der aktuellen Adr  H L Strasse  V Testgasse                                                 | a.                                               | e bestätigt werden (s<br>Ort<br>Bern | grüner Haken), bevor die Pe<br>Landcode<br>CH | rson gespeichert wird.<br>Zusatz | c/o                  | ^          |
| Adressen Fischerei Datensch<br>Neue Adresse erfassen<br>ie Änderung an der aktuellen Adr<br>H L Strasse                                                                                       | a.                                               | e bestätigt werden (r<br>Ort<br>Bern | grüner Haken), bevor die Pe<br>Landcode<br>CH | rson gespeichert wird.<br>Zusatz | c/o                  |            |
| egebeitrag befreit egebeitrag befreit echkunde Nachweis epeichern Zurück ekdressen Fischerei Datensch Neue Adresse erfassen e Änderung an der aktuellen Adr H L Strasse H L Strasse Testgasse | a.                                               | e bestätigt werden (r<br>Ort<br>Bern | grüner Haken), bevor die Pe<br>Landcode<br>CH | rson gespeichert wird.<br>Zusətz | c/o                  |            |

- 1. Klicken Sie auf «Neue Adresse erfassen»
- Füllen Sie Strasse, PLZ und Ort ein
- 2. auf den linken Haken klicken um die Adresse zu speichern.
- 3. Falls die Person einen <u>SaNa-Ausweis</u> (nötig für einen Fischereipass) besitzt können Sie oben auf den Reiter «Fischerei» wechseln und dies eintragen.
- 4. «Speichern» anwählen. Sobald der Satz «Der Datensatz wurde gespeichert» erscheint können Sie dieser Person unter «Produkte» Karten auswählen (s.7).
- Falls sie die Adresse falsch eingetragen haben, können Sie diese mit dem Bleistiftsymbol (grün markiert) anpassen.

## Duplikatmeldung

### eFJ 2.0 Fischerei- und Jagdverwaltungssoftware

🗞 Kanton Bern

| Allgemein            | Per    | son      |        |           |                |               |             |                     |            |            |                 |            |                    |               |        | Bezogene Prod  | ukte (Berechtigu | ngen)       | •     |
|----------------------|--------|----------|--------|-----------|----------------|---------------|-------------|---------------------|------------|------------|-----------------|------------|--------------------|---------------|--------|----------------|------------------|-------------|-------|
| Personen Suche       | Sie he | efinder  | n sich | h in den  | Personendate   | n             |             |                     |            |            |                 |            |                    |               | Ċ.     | Person Dunlika | te               |             |       |
| Eigene Personendaten | 510 56 | ennuen   | 1 5101 |           | reisonenuate   |               |             |                     |            |            |                 |            |                    |               | 0      |                | Le .             |             | _     |
|                      | Perso  | onen N   | Ir     | 0000      | 000            | Anrede        |             | Herr 🔻              | Email      |            |                 | r          | Naturiicne Person  | $\checkmark$  |        | Personen Id    | Name 🕇           | Info        | Index |
|                      | Nach   | name     |        | Fisc      | hers           | Telefon P     |             |                     | Email 2    |            |                 | J          | Juristische Person |               |        | 332474         | Fischers Fritz   | 3000 Bern T | 100   |
|                      | Vorna  | ame      |        | Fritz     | 2              | Telefon G     |             |                     | Firmenna   | ame        |                 | [          | Debitoren-Nr       |               |        |                |                  |             |       |
|                      | Gebu   | ırtsdatı | um     | 15.       | 01.2020 🛗      | Handy         |             |                     | Name Zu    | isatz1     |                 | E          | Briefanrede        |               |        |                |                  |             |       |
|                      | Heim   | atort    |        |           |                | Wohnsitz L    | and         | •                   | www        |            |                 | ŀ          | Korrespondenzsp.   | Deutsch       | •      |                |                  |             |       |
|                      | Natio  | nalität  | t      |           |                |               |             |                     | Geschlec   | ht         |                 | <b>₩</b> F | Funktion           |               | •      |                |                  |             |       |
|                      | Wohr   | nsitz Ka | anto   | n         | •              |               |             |                     |            |            |                 |            |                    |               |        |                |                  |             |       |
|                      |        |          |        |           |                |               |             |                     |            |            |                 |            |                    |               |        |                |                  |             |       |
|                      | Adr    | ressen   | F      | ischerei  | Datenschu      | tz            |             |                     |            |            |                 |            |                    |               |        |                |                  |             |       |
|                      |        |          |        |           |                |               |             |                     |            |            |                 |            |                    |               |        |                |                  |             |       |
|                      | Ne     | eue Adr  | resse  | e erfasse | en             |               |             |                     |            |            |                 |            |                    |               |        |                |                  |             |       |
|                      | Die    | Änderu   | ung a  | an der a  | ktuellen Adres | se muss in de | ler Liste l | bestätigt werden (g | rüner Hake | en), bevor | die Person gesp | eiche      | rt wird.           |               |        |                |                  |             |       |
|                      |        | н        | L      | Stras     | se             | PL2           | Z           | Ort                 |            | Landcode   | Z               | Zusatz     | z                  | c/o           |        |                |                  |             |       |
|                      |        |          |        | Teste     | 0              | 20            | 200         | Dam                 |            | CU         |                 |            |                    |               |        |                |                  |             |       |
|                      | /      | ~        |        | Testo     | asse u         | 30            | 000         | Bern                |            | CH         |                 |            |                    |               | $\sim$ |                |                  |             |       |
|                      |        |          |        |           |                |               |             |                     |            |            |                 |            |                    |               |        |                |                  |             |       |
|                      |        |          |        |           |                |               |             |                     |            |            |                 |            |                    |               | $\sim$ |                |                  |             |       |
|                      |        |          |        |           |                |               |             |                     |            |            | _               |            |                    |               |        |                |                  |             |       |
|                      |        |          |        |           |                |               |             |                     |            |            |                 |            |                    |               | /      |                |                  |             |       |
|                      |        |          | 1      | ) (M      |                |               |             |                     |            |            |                 |            | Anzeige der Eler   | nente 1 - 1 v | on 1   |                |                  |             |       |
|                      |        |          |        |           |                |               |             |                     |            |            |                 |            |                    |               |        |                |                  |             |       |
|                      |        |          |        |           |                |               |             |                     |            |            |                 |            |                    |               |        |                |                  |             |       |
|                      |        |          |        | Dat       | anasta Casish  | ara da kain D | Juplikat    |                     | Zurück     | / Dunlik   | attact anash n  | تعق        | ah Duplikata di    | aho Tofo Da   | nal    |                |                  |             |       |
|                      |        |          |        | Dat       | ensatz speich  | ern da keiñ D | Jupiikat    |                     | ZUTUCK     | Vublik     | lariest eryab n | nogli      | ch Duplikate, si   | ene mo Pa     | nel    |                |                  |             |       |
|                      |        |          |        |           |                |               |             |                     |            |            |                 |            |                    |               |        |                |                  |             |       |

- Falls die Person, welche Sie erfassen wollten, bereits im System ist wird dies erkannt
- Wenn Sie sich sicher sind, dass es kein Duplikat ist, «Datensatz Speichern da kein Duplikat» wählen.
- Falls nicht können Sie rechts «Person Duplikate» anwählen und erhalten eine Liste mit den bereits vorhandenen Personen. Sie können diese mit einem Klick auf die Personen Id anwählen.

## Fischpass/Gastkarte vergeben

| eFJ 2.0 Fischerei-   | un     | d Ja             | gdverwaltu           | ngssoftware                |                    |                                   |                                  |             |
|----------------------|--------|------------------|----------------------|----------------------------|--------------------|-----------------------------------|----------------------------------|-------------|
| Allgemein            |        | Dorco            | Dradukt              | 1.                         |                    |                                   |                                  |             |
| Personen Suche       |        | Feiso            | FIODUKE              |                            |                    |                                   |                                  |             |
| Eigene Personendaten | D      | er Fok           | is ist auf die unten | aufgeführte Person gesetzt |                    |                                   |                                  |             |
|                      | N      | lach-/F          | rmenname Fischers    | 5 Telefor                  | n P Email          |                                   | gesperrt Fischerei               |             |
|                      | V<br>P | 'ornam<br>lz/Ort | e Fritz<br>3000 Be   | ern Telefor<br>Handy       | n G Gebui<br>Perso | rtstag 15.01.2020<br>nen Nr332474 | gesperrt Jagd                    |             |
|                      |        | Stichta          | g 15.01.2020         |                            |                    |                                   | Filter löschen Suc               | <u>chen</u> |
|                      |        | _                | Produkte 🕇           |                            | T                  | Hinweis                           |                                  | T           |
| 2                    | •      | •                | Fischereipass        |                            |                    | CHF 15.00                         |                                  |             |
|                      | 1      | •                | Gastkarte            |                            |                    | CHF 15.00                         |                                  |             |
|                      | (      | H (4             | 1 • H                |                            |                    |                                   | Anzeige der Elemente 1 - 2 von 2 | Ċ           |

- 1. Wechseln Sie den Reiter bei der gewünschten Person auf «Produkt»
- 2. Wählen Sie mittels dem blauen Pfeil das gewünschte Produkt.
- Wichtig: Sie können so viele Fischereipässe und Gastkarten vergeben wie dies auf Ihrer Pachturkunde definiert ist.

## Produktübersicht

### eFJ 2.0 Fischerei- und Jagdverwaltungssoftware

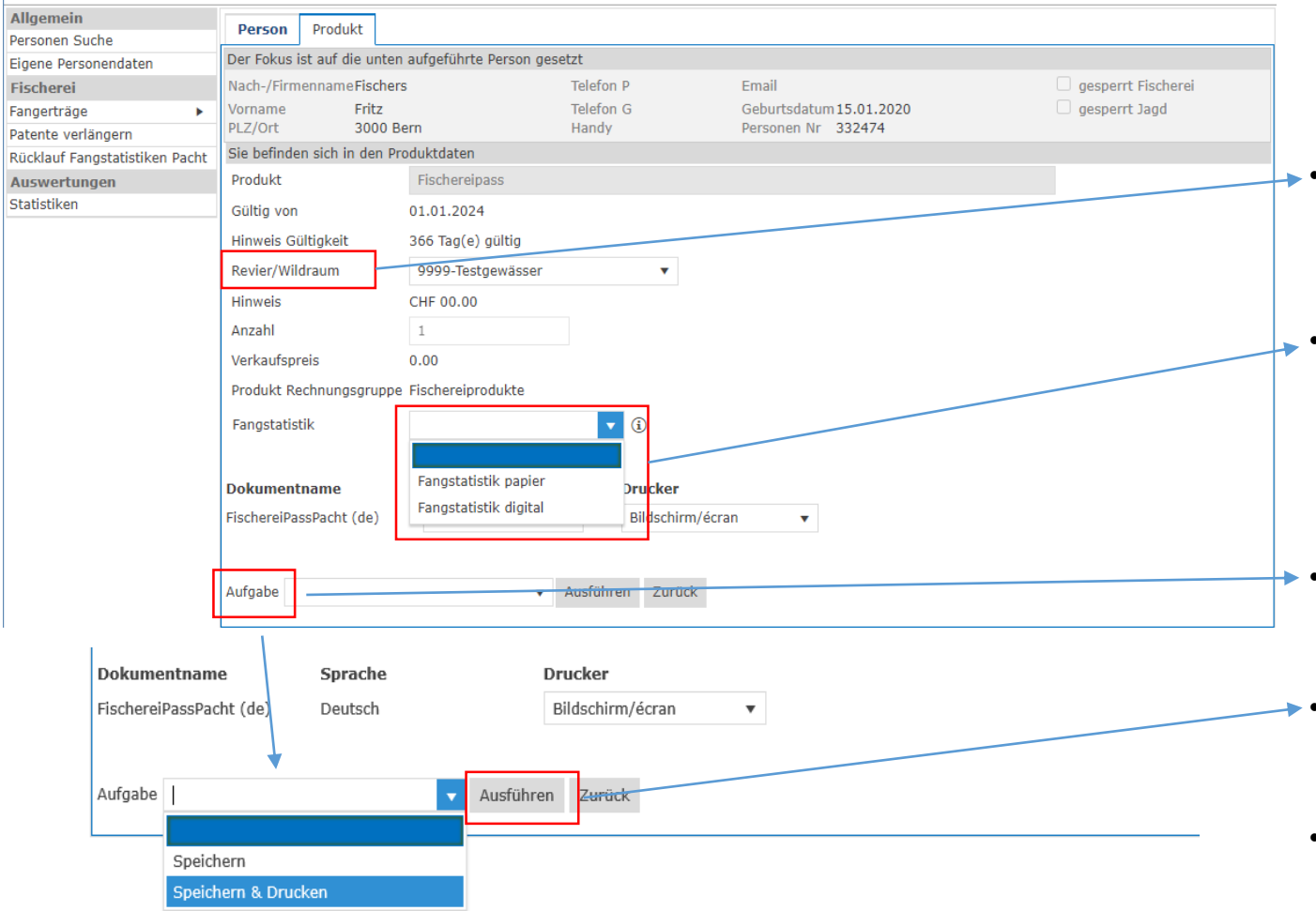

- Hier sehen Sie die <u>Angaben</u> <u>über das Produkt</u>. In diesem Falle wird ein Fischereipass für den Herr «Fritz Fischers» ausgestellt.
- Unter «Revier/Wildraum» wählen Sie das ihnen zugewiesene <u>Pachtgewässer</u> aus.
- Wählen sie "digital" um ihr Fischfänge in der mobilen App zu erfassen. Wählen sie "Papier" falls sie das Erfassen auf der Papierstatistik bevorzugen.
- «Aufgabe» muss definiert werden, damit Sie den Kauf abschliessen können.
- Möchten Sie den <u>Vorgang</u> <u>abschliessen</u>, klicken Sie auf «Ausführen».
- Möchten Sie den <u>Vorgang</u> <u>abbrechen</u>, klicken sie auf «Zurück»

Für eine **Gastkarte** muss unter «Gültig von» das Datum festgelegt werden, an dem die betreffende Person die Gastkarte nutzen wird.

## Fischereipass/Gastkarte drucken

| Allgemein                      |                       |                 |                  |                        |                         |                    |
|--------------------------------|-----------------------|-----------------|------------------|------------------------|-------------------------|--------------------|
| Personen Suche                 | Person                | Produkt         |                  |                        |                         |                    |
| Eigene Personendaten           | Der Fokus i           | ist auf die unt | en aufgeführte F | Person gesetzt         |                         |                    |
| Fischerei                      | Nach-/Firm            | iennameFisch    | ers              | Telefon P              | Email                   | gesperrt Fischerei |
| Fangerträge 🕨                  | Vorname               | Fritz           |                  | Telefon G              | Geburtsdatum 15.01.2020 | gesperrt Jagd      |
| Patente verlängern             | PLZ/Ort               | 3000            | Bern             | Handy                  | Personen Nr 332474      |                    |
| Rücklauf Fangstatistiken Pacht | Sie befinde           | en sich in den  | Produktdaten     |                        |                         |                    |
| Auswertungen                   | Cie hel               | an arfal        | araich fal       | aondoo Drodukt o       | retallt                 |                    |
| Statistiken                    | Sie nai               | Jen ento        | greich foi       | gendes Produkt e       | Istent                  |                    |
|                                | Nr. / Name            |                 | 226611           | Fischersinass          |                         |                    |
|                                | ivi / ivame           |                 | 320011           | rischereipass          |                         |                    |
|                                | Gültig von            |                 | 01.01.2024       |                        | Ausgestellt 01.03.2024  |                    |
|                                | Hinweis G             | ültigkeit       | 366 Tag(e) g     | ültig                  |                         |                    |
|                                | Revier/Wil            | draum           | 9999-Testg       | ewässer v              |                         |                    |
|                                | Hinweis               |                 | CHE 00.00        |                        |                         |                    |
|                                | Angehl                |                 | 1                |                        |                         |                    |
|                                | Anzani                |                 | T                |                        |                         |                    |
|                                | Verkaufspi            | reis            | 0.00             |                        |                         |                    |
|                                | Produkt Re            | echnungsgrup    | pe Fischereiproo | dukte                  |                         |                    |
|                                | Fangstatis            | tik             | Fangstatisti     | k papier 🔹 🚯           |                         |                    |
|                                |                       |                 |                  |                        |                         |                    |
|                                |                       |                 |                  |                        | <u> </u>                |                    |
|                                | Dokument              | iname           | Drucke           | r Aktion               | Meldung                 |                    |
|                                | FischereiPa           | ssPacht (de)    | Bildschi         | rm/écran <u>Öffnen</u> |                         |                    |
|                                |                       |                 |                  |                        | 1                       |                    |
|                                |                       |                 |                  |                        |                         |                    |
|                                |                       |                 |                  |                        |                         |                    |
|                                |                       |                 |                  |                        |                         |                    |
|                                | The second set of the | Des Detes       |                  | and the set            |                         |                    |

 Falls Sie die Statistik in Papierform ausgewählt haben können Sie mit der Aktion «Öffnen» das Patent als PDF öffnen und anschliessend auszudrucken.

Danach können Sie sich abmelden oder durch einen Klick auf «Personen Suche» die nächste Person suchen um eine weitere Karte auszustellen.

Für weitere Fragen wenden Sie sich bitte an das Fischereiinspektorat Tel. +41 31 636 14 80 oder info.fi@be.ch

| Fischereipass                                                                                                    | Légitimation de pêche                                                                                                    | Fischereiinspektorat des Kantons Bern Code Fi                                                                                                    | ischarten                                                                                                    |
|----------------------------------------------------------------------------------------------------|----------------------------------------------------------------------------------------------------|----------------------------------------------------------------------------------------------------|----------------------------------------------------------------------------------------------------|
|                                                                                                    | Conditions                                                                                                    | Fischereiberechtigung Codes d                                                                                                    | es espèces de poissons                                                                                                    |
| <ol> <li>Bedingungen</li> <li>Die Fischereibewilligung ist bei der Ausübung der<br/>Fischerei zusammen mit einem amtlichen Ausweis<br/>mitzuführen und den Aufsichtsorganen, die sich als solche<br/>ausweisen, sowie den Besitzern von Grundstücken, die für<br/>die Ausübung der Fischerei betreten werden, auf Verlangen<br/>vorzuweisen.</li> <li>Die allgemeinen Fischereivorschriften, wie Schonzeiten,<br/>Enpreindentmass usw. sowie die Verschiften der</li> </ol> | <ol> <li>La légitimation de pêche doit être accompagnée d'une<br/>pièce d'identité officielle valable durant l'exercice de la<br/>pêche, elles doivent être présentées sur demande aux<br/>organes de surveillance qui s'identifient comme tels, ainsi<br/>qu'aux propriétaires des terrains utilisés pour l'exercice de<br/>la pêche.</li> <li>Les prescriptions générales en matière de pêche, telles<br/>que les périodes de protection, les tailles minimales de<br/>capture, etc., ainsi que les prescriptions concernant les</li> </ol> | Fischereipass         30         Aa           20         Ae         35         Ai           200422         Aussteller Nr. 331978         10         Ba           Personen Nr. 332474         32         Ba           52         Br         52         Br           gültig 01.01.2020 - 31.12.2020         22         Flu         52 | I / Anguille<br>sche / Ombre<br>t / Chevaine<br>ichforelle / Truite de rivière<br>ichsaibling / Saumon de fontaine<br>rbe / Barbeau commun<br>achsmen, Blicke / Brème, Brème bordelière<br>Ichen / Corégones<br>ssbarsch (= Egli) / Perche |
| Verordnung über die Verpachtung der Fischereigewässer<br>und die Bedingungen der Pachturkunde bleiben vorbehalten.<br>3. Jede missbräuchliche Verwendung dieses<br>Fischereipasses ist strafbar.                                                                                                    | eaux affermées et les actes d'affermages demeurent<br>réservées.<br>3. Toute utilisation abusive de la présente légitimation de<br>pêche est punissable.                                                                                                    | Fritz Fischers         15.01.2020         25         He           Testgasse 0         13         Ka           3000 Bern         50         Ka           53         Ro           (=                                                                                                    | echt / Brochet<br>inadische Seeforelle / Truite de lac canadienne<br>irpfen / Carpe<br>genbogenforelle / Truite arc-en-ciel<br>tauge (= Winger), Rotfeder, Hasel / Vengeron<br>gardon), Rotengle, Vandoise                                 |
| 4. Der Preis für diesen Fischereibewilligung richtet sich nach<br>den Bestimmungen von Art. 42.1, FiDV vom 22. September<br>1995.                                                                                                    | <ol> <li>Le prix de cette légitimation de pêche est déterminé par<br/>l'article 42.1 de l'ODPê du 22 septembre 1995.</li> <li>Les prescriptions des lois fédérales et cantonales<br/>relatives à la protection des animaux demeurent réservées</li> </ol>                                                                                                    | 15.01.2020 15.00 51 Sc<br>15 Se<br>31 Tri<br>28 We<br>23 Za                                                                                                    | hleie / Tanche<br>esaibling / Omble chevalier<br>üsche / Lotte<br>els / Silure<br>nder / Sandre                                                                                                    |
| <ol> <li>Die Vorschiften der eidgenössischen und kantonalen<br/>Tierschutzgesetzgebung bleiben vorbehalten.</li> <li>Jeder gefangene Eisch ist sofort nach dem Eang mit Art</li> </ol>                                                                                                    | <ul> <li>6. Chaque poisson capturé doit être immédiatement, selon<br/>son espèce et sa longueur, inscrit dans la statistique de<br/>pêche. La statistique de pêche est à remettre au fermier à</li> </ul>                                                                                                    | Porthsewarvername: Testgewässer 55 an                                                                                                    | dere Arte / autres espèces                                                                                                    |
| und Länge in die Fangstatistik einzuschreiben. Die<br>Fangstatistik ist nach Ablauf der Gültigkeit an den Pächter<br>abzugeben.                                                                                                    | la fin de la période de validité.                                                                                                    |                                                                                                    |                                                                                                    |
| Fischereiinspektorat des Kantons Bern                                                                                                    | Pachtgewässername: Testgewässer                                                                                                    |                                                                                                    |                                                                                                    |
| Fischereipass                                                                                                    |                                                                                                    |                                                                                                    |                                                                                                    |
| Aussteller Nr. 331978           200422         Personen Nr. 332474                                                                                                    |                                                                                                    |                                                                                                    |                                                                                                    |
| gültig 01.01.2020 - 31.12.2020<br>Fritz Fischers 15.01.2020<br>Testgasse 0<br>3000 Bern                                                                                                    |                                                                                                    | ttistique pour                                                                                                    |                                                                                                    |
| Unterschrift:                                                                                                    |                                                                                                    | ser / Sta<br>ewänserin<br>wurden                                                                                                    |                                                                                                    |
| 15.01.2020 15.00                                                                                                    |                                                                                                    | La Pachtgewäs                                                                                                    |                                                                                                    |
| anerkannten Sachkundenachweis gültig.                                                                                                    |                                                                                                    |                                                                                                    |                                                                                                    |
| INDICATION: Les légitimations de pêche ne sont valables qu'<br>accompagnées d'une attestation de compétences                                                                                                    |                                                                                                    |                                                                                                    | + + + + + + + + + + + + + + + + + + +                                                                                                    |
|                                                                                                    |                                                                                                    |                                                                                                    | ┼┼┼┼┼┼┼╂┼┼┼┼┼┦                                                                                                    |
|                                                                                                    |                                                                                                    |                                                                                                    |                                                                                                    |

## Fischereipass/Gastkarte digital

Um die App zu nutzen und einen gefangenen Fisch zu erfassen, müssen Sie Folgendes tun:

- App installieren unter <u><<u>https://www.efj-mobile.apps.be.ch/</u>»(<u>Erklärvideos</u>)
  </u>
- <u>Registrieren</u> oder einloggen mit bestehenden Zugangsdaten
- Fischen

### Hinweis:

Falls Sie bereits ein digitales Patent haben, wird es automatisch in Ihrem Profil erfasst.

Wer bereits im Webshop Patente gekauft hat oder ein Pächterzugang in der Hauptapplikation besitzt, kann sich mit den gleichen Zugangsdaten anmelden ansonsten kann man sich einfach neu registrieren.

Alle Informationen, Anleitungen, FAQ und Erklärvideos finden Sie auf unserer Website:

www.be.ch/fischerei-app

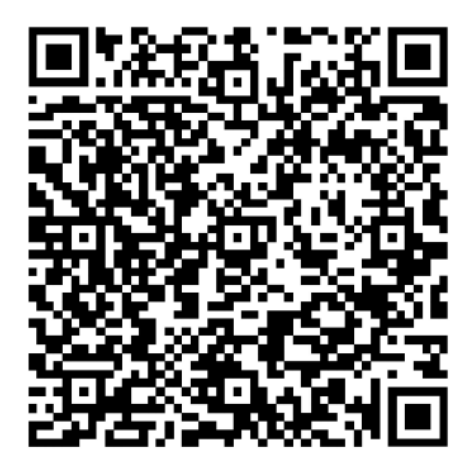

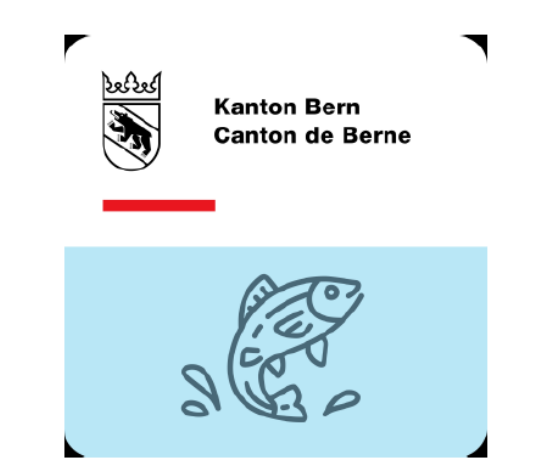

## Erfassung Fischfangstatistikzahlen

1. Sammeln Sie zuerst alle Fischfangstatistiken Ihrer Karteninhaber ein. Fangdaten aus der App werden automatisch im System erfasst und stehen dem Pächter unter «Fangerträge Übersicht» in Echtzeit zur Auswertung zur Verfügung.

2. Notieren Sie sich dann pro Fischart, wie viele Fische jeder Längenklasse gefangen wurden.

Beispiel:

Bachforellen:

 9 Stück
 24cm

 12 Stück
 25 cm

 11 Stück
 26 cm

 7 Stück
 27 cm

 5 Stück
 28 cm

 2 Stück
 29 cm

 1 Stück
 31 cm

 1 Stück
 35 cm

Falls in Ihrem Pachtgewässer keine Fischentnahme stattgefunden hat, erfassen Sie bitte einen Eintrag mit Stichdatum 01.06.2020 mit Anzahl 0 und Länge 0. Eine Mustervorlage finden Sie auf Seite 14 (mit Fängen Seite 13).

3. Öffnen Sie die Erfassungsmaske im eFJ2 unter «Fangerträge/Pachtrevier» (siehe nächste Seite)

## Erfassung Fischfangstatistikzahlen

#### eFJ 2.0 Fischerei- und Jagdverwaltungssoftware

| Allgemein                      | Borcon      | Patanto vorlängern      |                            |       |                     |                   |      |                       |
|--------------------------------|-------------|-------------------------|----------------------------|-------|---------------------|-------------------|------|-----------------------|
| Personen Suche                 | reisuit     | Faterite verlangern     |                            |       |                     |                   |      |                       |
| Eigene Personendaten           | Sie befinde | n sich in der Fischerei | patent-Verlängerungs-Maske |       |                     |                   |      |                       |
| Fischerei                      | Produkt     |                         |                            |       | Jahr                | 2019              | •    |                       |
| Fangerträge 🕨 🕨                | Pachtrevie  | r                       |                            | •     | Verlängerung        | verlängerbar      |      |                       |
| Patente verlängern             |             |                         |                            |       |                     |                   |      | Filter löschen Suchen |
| Rücklauf Fangstatistiken Pacht |             |                         |                            |       |                     |                   |      |                       |
| Auswertungen                   |             |                         | Bitte geber                | ı Sie | ein Filterkriteriun | n ein, um zu such | ien. |                       |
| Statistiken                    |             |                         |                            |       |                     |                   |      |                       |
|                                |             |                         |                            |       |                     |                   |      |                       |

• gehen Sie mit dem Cursor auf das Feld «Fangerträge» und klicken Sie auf «Pachtrevier»

### eFJ 2.0 Fischerei- und Jagdverwaltungssoftware

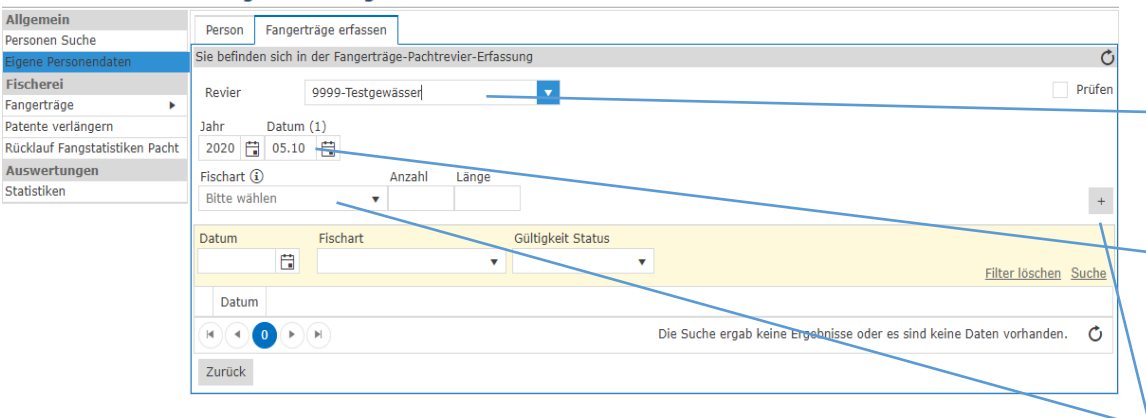

 nun befinden Sie sich in der Menü «Fangerträge erfassen», wählen Sie bei «Revier» Ihr Gewässer

### beim Datum wird automatisch der aktuelle Tag übernommen. <u>Erfassen Sie ALLE Fänge mit</u> <u>dem Datum 01.06. (1. Juni)!</u>

 nun wählen Sie die Fischart und tragen anschliessend die entsprechende Anzahl der gleichen Länge (bitte notieren) ein

nach jedem Eintrag aller Angaben speichern Sie diese mittels dem + ab

## Fischfangstatistik mit Fängen (Muster)

### eFJ 2.0 Fischerei- und Jagdverwaltungssoftware

| Allgemein                      | Perso    | n Gew         | ässerstrecke     | Geschäft      | sfall I    | Dokument / B | ericht Fangerträ | ie erfassen     |   |                                  |          |
|--------------------------------|----------|---------------|------------------|---------------|------------|--------------|------------------|-----------------|---|----------------------------------|----------|
| Personen Suche                 |          | and an at all | la des Creaset   | Part Darkhar  | dee Ester  |              |                  |                 |   |                                  | <i>A</i> |
| Eigene Personendaten           | SIE DETI | naen sicr     | i in der Fangert | rage-Pachtrev | vier-Erras | ssung        |                  |                 |   |                                  | 0        |
| Gewässerstrecke Suche          | Revie    | r             | 9999-Testa       | wässer        |            | •            |                  |                 |   |                                  | Prüfen   |
| Sonderbewilligungen            |          |               |                  |               |            |              |                  |                 |   |                                  |          |
| Fischerei                      | Jahr     | Dati          | um (1)           |               |            |              |                  |                 |   |                                  |          |
| Fangerträge 🕨                  | 2020     | 01.           | 06               |               |            |              |                  |                 |   |                                  |          |
| Abfischen 🕨                    | Fischa   | rt 🛈          |                  | Anzahl        | Länge      |              |                  |                 |   |                                  |          |
| Fischbesatz >                  | Bitte    | wählen        |                  |               |            |              |                  |                 |   |                                  | +        |
| Patente verlängern             |          |               |                  |               |            |              |                  |                 |   |                                  |          |
| Pachtzins verrechnen           | Datum    |               | Fischart         |               |            | Gültigkeit S | itatus           |                 |   |                                  |          |
| Rücklauf Fangstatistiken       |          | 6             |                  |               | •          |              | •                |                 |   | -11. 1. 1.                       |          |
| Rücklauf Fangstatistiken Pacht |          |               |                  |               |            |              |                  |                 |   | <u>Filter löschen</u>            | Suche    |
| Fangstatistik offene Posten    |          |               |                  |               | Datum      |              |                  |                 |   |                                  |          |
| Auswertungen                   | 4        | / X           |                  |               | 01.06.3    | 2020         |                  |                 |   |                                  |          |
| Statistiken                    | _        |               |                  |               | 0110011    |              |                  |                 |   |                                  |          |
| Excel-Auswertungen             |          |               | Fischart         |               |            | Anzahl       | Länge            | Status          |   | Status Information               |          |
| Admin                          |          | / ×           | 10-Bachfo        | elle          |            | 1            |                  | 5 🔊 Ungeprüf    | t |                                  |          |
| Kurse verwalten                |          |               |                  |               |            | -            |                  | 0               | - |                                  |          |
| Stammdaten 🕨                   |          | ×             | 10-Bachfo        | elle          |            | 1            | 3                | 1 (?) Ungeprüf  | t |                                  |          |
| Einstellungen                  |          | / ×           | 10-Bachfo        | elle          |            | 2            |                  | 9 🕐 Ungeprüf    | t |                                  |          |
| Regelli Stedereleniente        |          | / ×           | 10-Bachfo        | elle          |            | 5            | 2                | 8 (?) Ungeprüf  | t |                                  |          |
|                                |          | / ×           | 10-Bachfo        | elle          |            | 7            | :                | .7 (?) Ungeprüf | t |                                  |          |
|                                | (        |               | 1 2 🕨            | H             |            |              |                  |                 |   | Anzeige der Elemente 1 - 5 von 8 | Ç        |
|                                |          |               |                  |               |            |              |                  |                 |   | Anzeige der Elemente 1 - 1 von 1 | Ċ        |
|                                | Zurüc    | k 💾 De        | er Datensatz v   | vurde gespe   | ichert     |              |                  |                 |   |                                  |          |

 nach Erfassung der Fänge gemäss unserem Beispiel sehen Sie die Fänge wie links aufgelistet.

## Fischfangstatistik ohne Fänge (Muster)

### eFJ 2.0 Fischerei- und Jagdverwaltungssoftware

| Allgemein                      | Dorso   | wildra       | um / Gewässerstrecke    | Dokume      | nt / Bericht | Fangerträge erfassen | Auftrag      |                                      |
|--------------------------------|---------|--------------|-------------------------|-------------|--------------|----------------------|--------------|--------------------------------------|
| Personen Suche                 | Ferso   | viiuia       | unity dewasserscreeke   | Dokume      | nt / bencht  | rangertrage errassen | Aditiag      |                                      |
| Eigene Personendaten           | Sie bef | inden sich i | n der Fangerträge-Pacht | revier-Erfa | ssung        |                      |              | (                                    |
| Gewässerstrecke Suche          | Revie   | r            | 9999-Testgewässer       |             | •            |                      |              | Prüfe                                |
| Sonderbewilligungen            |         |              | SSSS resignasser        |             |              |                      |              |                                      |
| Fischerei                      | Jahr    | Datum        | n (1)                   |             |              |                      |              |                                      |
| Fangerträge 🕨 🕨                | 2020    | 01.06        | 5 🛗                     |             |              |                      |              |                                      |
| Abfischen 🕨                    | Fischa  | rt 🛈         | Anzahl                  | Länge       |              |                      |              |                                      |
| Fischbesatz >                  | Bitte   | wählen       | •                       |             |              |                      |              | +                                    |
| Patente verlängern             |         |              |                         |             |              |                      |              |                                      |
| Pachtzins verrechnen           | Datum   | n            | Fischart                |             | Gültigkeit ! | Status               |              |                                      |
| Rücklauf Fangstatistiken       |         | E            |                         | •           |              | •                    |              |                                      |
| Rücklauf Fangstatistiken Pacht |         |              |                         |             |              |                      |              | Filter löschen Suche                 |
| Fangstatistik offene Posten    |         |              |                         | Datum       |              |                      |              |                                      |
| Auswertungen                   |         | 1 ×          |                         | 01.06       | 2020         |                      |              |                                      |
| Statistiken                    | 1       | ~            |                         | 01.00.      | 2020         |                      |              |                                      |
| Excel-Auswertungen             |         |              | Fischart                |             | Anzahl       | Länge                | Status       | Status Information                   |
| Admin                          |         | 1 X          | 10-Bachforelle          |             | 0            | 0                    | () Ungenrüft |                                      |
| Kurse verwalten                | _       | ~ ^          | 10-baciliorelle         |             | 0            | 0                    | () ongeprare |                                      |
| Stammdaten 🕨                   |         |              |                         |             |              |                      |              | Anzeige der Elemente 1 - 1 von 1 💍   |
| Einstellungen                  |         |              |                         |             |              |                      |              |                                      |
| Regeln Steuerelemente          |         | ┥∎┝          |                         |             |              |                      |              | Anzeige der Elemente 1 - 1 von 1 🛛 🖒 |
|                                | Zurü    | ck 💾 Der     | Datensatz wurde ges     | peichert    |              |                      |              |                                      |

 bitte erfassen Sie trotzdem einen Eintrag, auch wenn in Ihrem Pachtgewässer keine Fänge oder Entnahme stattgefunden hat. So haben wir die Kontrolle, ob alle Fischfangstatistiken bei uns eingetroffen sind.

## Rücklauf Statistiken Pachtgewässer

### eFJ 2.0 Fischerei- und Jagdverwaltungssoftware

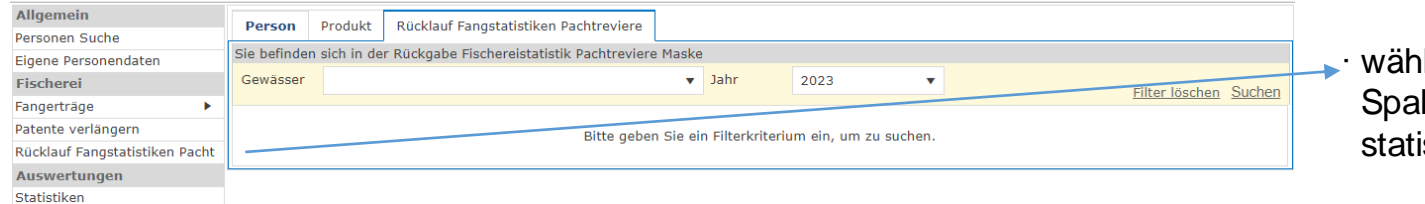

 wählen Sie in der linken Spalte «Rücklauf Fangstatistik Pacht» an

### eFJ 2.0 Fischerei- und Jagdverwaltungssoftware

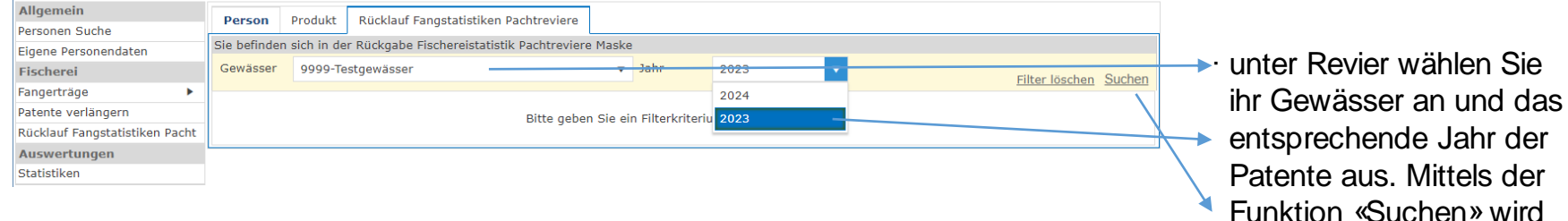

Funktion «Suchen» wird Ihnen (siehe Folgeseite)

### eFJ 2.0 Fischerei- und Jagdverwaltungssoftware

| Allgemein                      | Do    | con    | Proc   | lukt Rückl   | auf Fangstatis              | tiken Pachtreviere    | 1       |          |      |                          |                   |
|--------------------------------|-------|--------|--------|--------------|-----------------------------|-----------------------|---------|----------|------|--------------------------|-------------------|
| Personen Suche                 | Fei   | 3011   | FIO    |              | in rangstatis               | sincer Pacific evices |         |          |      |                          |                   |
| Eigene Personendaten           | Sie b | efinde | n sich | in der Rückg | abe Fischerei               | statistik Pachtrevier | e Maske |          |      |                          |                   |
| Fischerei                      | Gew   | ässer  | 99     | 99-Testgewäs | ser                         |                       | ▼ Jahr  | 2023 🔻   |      | Filter löse              | hen Suchen        |
| Fangerträge 🕨                  |       |        |        |              |                             |                       |         |          |      | <u>111(61-105c</u>       | ien <u>ouchen</u> |
| Patente verlängern             | F     | V      | D      | Revier-Nr    | Patent-Nr                   | Nachname              | Vorname | Strasse  | PLZ  | Ort                      | Jahr              |
| Rücklauf Fangstatistiken Pacht |       |        | ~      | 9999         | 326899                      | Test                  | Hans    | Testiweg | 3600 | Thun                     | 2023              |
| Auswertungen                   |       |        |        |              |                             |                       | -       |          | 2000 |                          |                   |
| Statistiken                    |       |        | U      | 9999         | 326898                      | lest FI               | lest FI | lest 1   | 3000 | Bern                     | 2023              |
|                                | K     |        | 1 )    |              |                             |                       |         |          | An   | zeige der Elemente 1 - 2 | von 2 🖒           |
|                                | Aufg  | aben   |        |              | <ul> <li>Ausführ</li> </ul> | en                    |         |          |      |                          |                   |
|                                |       |        |        |              |                             |                       |         |          |      |                          |                   |
|                                |       |        |        |              |                             |                       |         |          |      |                          |                   |
|                                |       |        |        |              |                             |                       |         |          |      |                          |                   |

 nun werden alle Patente des gewählten Jahres angezeigt

 sie haben jetzt die Mög lichkeit unter «F» (Fangstatistik retour) und «V» (verlängerbar) die entsprechenden Haken zu setzen

wählen Sie anschliessend
 «Ausführen»

- anstelle der individuellen
   Auswahl haben Sie die Möglichkeit zu wählen zwischen «Alle mit Verlängerung» oder «Alle ohne Verlängerung»
- diese Auswahl betrifft die Statistik (immer) wie auch die Verlängerung

wählen Sie anschliessend «Ausführen»

### eFJ 2.0 Fischerei- und Jagdverwaltungssoftware

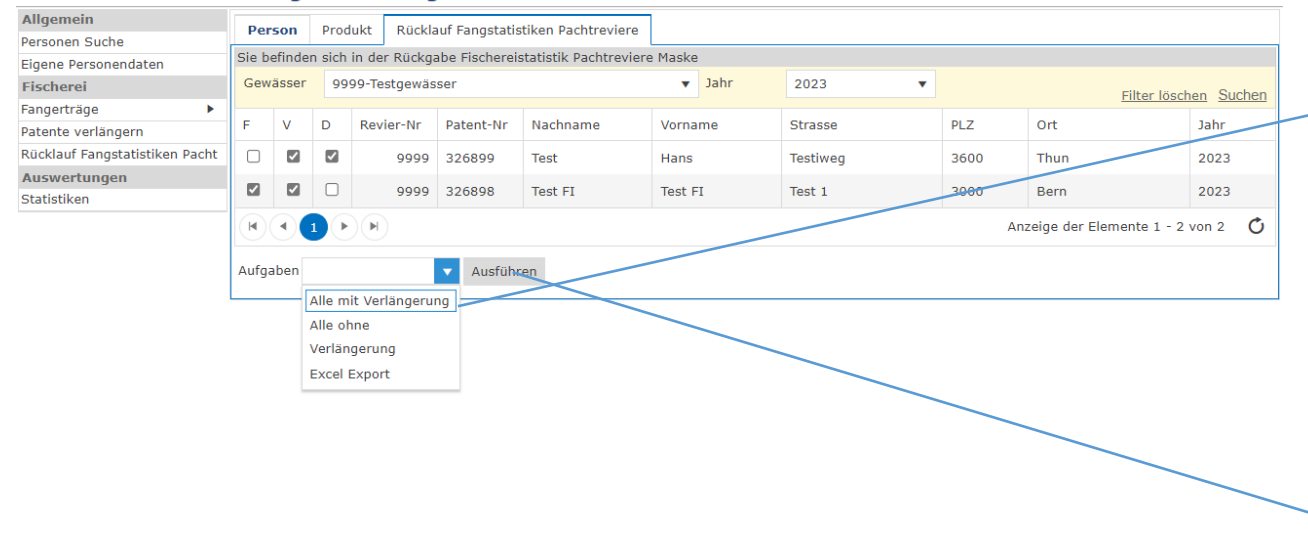

## Patente verlängern

#### eFJ 2.0 Fischerei- und Jagdverwaltungssoftware Allgemein Person Produkt Patente verlängern Personen Suche Sie befinden sich in der Fischereipatent-Verlängerungs-Maske Eigene Personendaten Produkt Jahr 2023 Fischerei . Gewässer 9999-Testgewässer Fangerträge Verlängerung verlängerbar Filter löschen Suchen Patente verlängern Rücklauf Fangstatistiken Pacht Bitte geben Sie ein Filterkriteriu fehlgeschlagen Auswertungen verlängerbar Statistiken verlängert

· wählen Sie jetzt «Patente verlängern»

- erfassen Sie unter «Revier» ihr Gewässer und das aktuelle Jahr
- bei «Verlängerung»
   wählen Sie verlängerbar und drücken «Suchen»

### eFJ 2.0 Fischerei- und Jagdverwaltungssoftware

| Allgemein                      | D                                                            | erson   | Produkt  | Patente verlängern |        |        |        |                                            |  |  |  |  |
|--------------------------------|--------------------------------------------------------------|---------|----------|--------------------|--------|--------|--------|--------------------------------------------|--|--|--|--|
| Personen Suche                 | _                                                            | croon   | TTOULKE  |                    |        |        |        |                                            |  |  |  |  |
| Eigene Personendaten           | Sie befinden sich in der Fischereipatent-Verlängerungs-Maske |         |          |                    |        |        |        |                                            |  |  |  |  |
| Fischerei                      | Pr                                                           | odukt   |          |                    | Jahr   |        | 2023   | •                                          |  |  |  |  |
| Fangerträge 🕨                  | Ge                                                           | ewässer | 9999-Tes | tgewässer          | Verlän | aeruna | verlär | gerbar 🔻                                   |  |  |  |  |
| Patente verlängern             | Filter löschen Suchen                                        |         |          |                    |        |        |        |                                            |  |  |  |  |
| Rücklauf Fangstatistiken Pacht |                                                              | Produkt | -Nr 🝸    | Produkt            | 1      | Ber.   | -Nr    | Inhaber                                    |  |  |  |  |
| Auswertungen                   | FP100F<br>FP100F                                             |         |          | Fiesh - veine      |        | 32689  | 898    | Test FI Test FI (331978), Test 1 3000 Bern |  |  |  |  |
| Statistiken                    |                                                              |         |          | Fischereipass      |        |        |        |                                            |  |  |  |  |
|                                |                                                              |         |          | Fischereipass      |        | 326    | 899    | Test Hans (346785), Testiweg 3600 Thun     |  |  |  |  |
|                                | Aufgaben     Verlängern     Ausführen                        |         |          |                    |        |        |        |                                            |  |  |  |  |
|                                |                                                              |         |          |                    |        |        |        |                                            |  |  |  |  |
|                                |                                                              |         |          |                    |        |        |        |                                            |  |  |  |  |

 nun werden ihnen alle verlängerbaren Patente angezeigt

unter «Aufgaben»
 wählen Sie «verlängern»
 und drücken «Ausführen»

### eFJ 2.0 Fischerei- und Jagdverwaltungssoftware

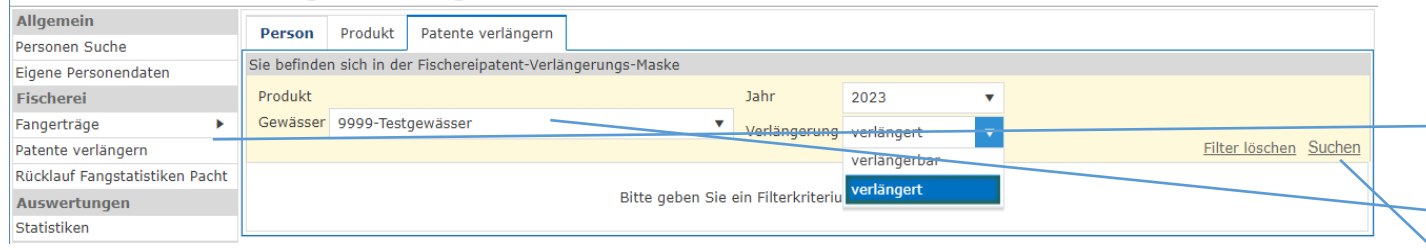

gehen Sie erneut auf
 Patente verlängern
 und wählen Sie Ihr
 «Revier» und «verlängert»
 und klicken «suchen»

### eFJ 2.0 Fischerei- und Jagdverwaltungssoftware

| Allgemein                      | Person                           | Produkt     | Patente verlängern        |                |              |      |              |             |          |                           |  |
|--------------------------------|----------------------------------|-------------|---------------------------|----------------|--------------|------|--------------|-------------|----------|---------------------------|--|
| Personen Suche                 | Ferson                           | FIGURE      | Patence venangern         |                |              |      |              |             |          |                           |  |
| Eigene Personendaten           | Sie befinde                      | n sich in d | er Fischereipatent-Verlär | ngerungs-Maske |              |      |              |             |          |                           |  |
| Fischerei                      | Produkt                          |             | Jahr 2023                 |                | •            |      |              |             |          |                           |  |
| Fangerträge 🕨 🕨                | Gewässer                         | 9999-Tes    | tgewässer                 | •              | Verlängerung |      | verlängert 🔹 |             |          |                           |  |
| Patente verlängern             |                                  |             |                           |                |              |      | renang       |             |          | Filter löschen Such       |  |
| Rücklauf Fangstatistiken Pacht | Produk                           | t-Nr 🍸      | Produkt                   |                | T            | Ber  | -Nr 🛛 🍸      | Inhaber     |          |                           |  |
| Auswertungen                   |                                  | 554.005     | The day of the second     |                |              | 2000 |              | T           |          | 224070) Test 4 2000 Barra |  |
| Statistiken                    |                                  | FPIOOF      | Fischereipass             |                |              | 3268 | 898          | lest FI les | st FI (a | 331978), Test 1 3000 Bern |  |
|                                |                                  | FP100F      | Fischereipass             |                |              | 3268 | 899          | Test Hans   | (3467    | 785), Testiweg 3600 Thun  |  |
|                                | Anzeige der Elemente 1 - 2 von 2 |             |                           |                |              |      |              |             |          |                           |  |
|                                | Aufgaben                         |             | Ausführer                 | n              |              |      |              |             |          |                           |  |
|                                | L[                               | Drucken     |                           |                |              |      |              |             |          |                           |  |

 nun werden Ihnen alle verlängerten Fischereipässe angezeigt

 wählen Sie unter Auf gaben «Drucken» und
 und drücken Sie «Ausführen». Es werden Ihnen alle Fischereipässe gedruckt.

## Automatisch verlängerte Fischereipässe/Gastkarten digital stellen

Beim individuellen Ausstellen der Fischereipässe/Gastkarten (S.8) wird der Entscheid digital/papier direkt im Verkaufsprozess ausgewählt. Automatisch verlängerte Berechtigungen müssen unter «Rücklauf Fangstatistik Pacht» nach der erfolgreichen Verlängerung, manuell auf digital umgestellt werden.

#### eFJ 2.0 Fischerei- und Jagdverwaltungssoftware Allgemein Person Rücklauf Fangstatistiken Pachtreviere Personen Suche Sie befinden sich in der Rückgabe Fischereistatistik Pachtreviere Maske Eigene Personendaten Gewässer 9999-Testgewässer 2024 . Fischerei Jah Filter löschen Suchen Fangerträge F V D Revier-Nr Patent-Nr Nachname Vorname Strasse PLZ Ort lahr Patente verlängern Rücklauf Fangstatistiken Pacht 9999 326610 Fischers Fritz Testgasse 0 3000 Bern 2024 Auswertungen 9999 326611 Fischers Fritz Testgasse 0 3000 Bern 2024 Statistiken Anzeige der Elemente 1 - 2 von 2 ( ) ( ) Ausführen Aufgaben

wählen Sie in der linken Spalte «Rücklauf Fangstatistik Pacht» an

wählen Sie ihr Gewässer und das entsprechende Jahr der Patente aus. Mittels der Funktion «Suchen» werden Ihnen nun alle Patente des gewählten Jahres angezeigt

Sie haben jetzt die Möglichkeit unter «D» (Fangstatistik digital) den entsprechenden Haken zu setzen. Die Fischereipässe/Gastkarten werden per sofort digital in der mobile App «Fischen Bern» angezeigt.